# Aktualizacja firmware w unifonie C5-IP-IS-01-W

Uwaga: Aktualizacja jest przeprowadzana na własne ryzyko. Jej błędne przeprowadzenie, zanik zasilania lub problem z komunikacją sieciową w jej trakcie mogą doprowadzić do uszkodzenia unifonu.

## 1. Zmiana adresu IP komputera.

W celu aktualizacji firmware w unifonie należy w komputerze ustawić adres IP 10.0.0.2 i maskę podsieci 255.0.0.0. W przypadku Windows 10 będzie to ścieżka:

Start->Ustawienia-> Sieć i Internet-> Ethernet-> Zmień opcje karty->Właściwości-> Protokół internetowy w wersji 4 (TCP/IPv4)

| Właściwości: Protokół interneto                                                                       | wy w wersji                                      | 4                | (TC              | P/        | Pv          | 4)          |              |             | 2 |
|----------------------------------------------------------------------------------------------------|--------------------------------------------------|------------------|------------------|-----------|-------------|-------------|--------------|-------------|---|
| Ogólne                                                                                                |                                                  |                  |                  |           |             |             |              |             |   |
| Przy odpowiedniej konfiguracji s<br>niezbędne ustawienia protokołu<br>uzyskać ustawienia protokołu IF | sieci możesz a<br>IP. W przeciv<br>Pod administr | uto<br>vn<br>ato | oma<br>ym<br>ora | wy<br>sie | rpac<br>ci. | ie u<br>dku | izysł<br>mus | kać<br>sisz |   |
| OUzyskaj adres IP aut <u>o</u> maty                                                                   | /cznie                                           |                  |                  |           |             |             |              |             |   |
| Użyj następującego adresi                                                                             | u IP:                                            |                  |                  |           |             |             |              |             |   |
| Adres IP:                                                                                             | 10                                               | •                | 0                | ÷         | 0           |             | 2            |             |   |
| Maska podsieci:                                                                                       | 255                                              |                  | 0                |           | 0           |             | 0            | ]           |   |
| <u>B</u> rama domyślna:                                                                               |                                                  | ji)              |                  |           | -           | 1           |              |             |   |
| OUzvskaj adres serwera DN                                                                             | S automatvcz                                     | nie              |                  |           |             |             |              |             |   |
| Użyj następujących ad <u>r</u> eso                                                                    | ów serwerów                                      | DN               | IS:              |           |             |             |              |             |   |
| Preferowany serwer DNS:                                                                               |                                                  |                  |                  | •         |             |             |              | ĩ           |   |
| Alternatywny serwer DNS:                                                                              |                                                  | 10               |                  |           |             | 2           |              |             |   |
| □ <u>S</u> prawdź przy zakończeniu<br>ustawień                                                        | u poprawność                                     |                  |                  |           | Z           | aav         | vans         | owane       | 2 |
|                                                                                                    |                                                  | _                |                  | _         |             |             |              |             |   |

Rysunek 1 Ustawienia sieci

## 2. Instalacja i uruchomienie oprogramowania.

Na komputerze instalujemy program **VS802\_Update V0.32** i uruchamiamy z prawami administratora. Przy pierwszym uruchomieniu należy dodać aplikację do wyjątków zapory.

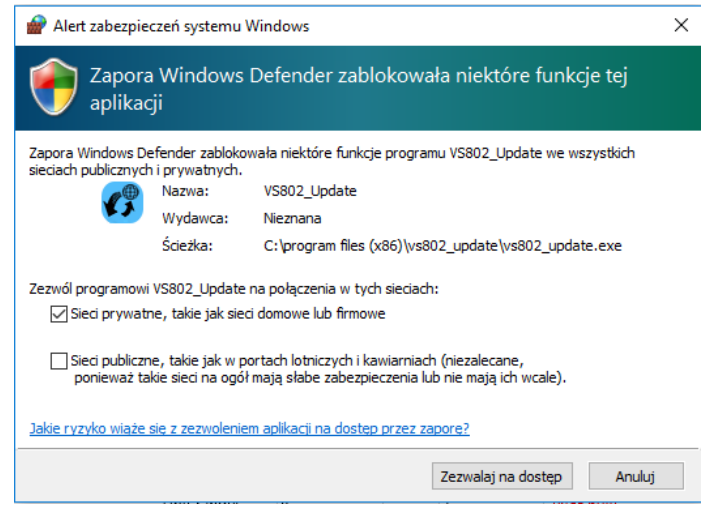

**Rysunek 2 Zapora Windows** 

## 3. Konfiguracja programu i wyszukanie unifonów.

| VS802 upgrade tool V0.32 <u>2</u> 0171108 | ₹ - □ X            |
|-------------------------------------------|--------------------|
| 🔎 🗭 TI 🥏                                  |                    |
| Search List                               |                    |
|                                           |                    |
| Equipment type:                           | Indoor Station     |
| Verification code:                        | ALL (Not null)     |
| Equipment version:                        | ALL                |
| Software version:                         | Equal              |
| Community structure:                      | Building/Unit/Room |
| Building range:                           | 0 - 1 (Not null)   |
| Unit range:                               | 0 - 1 (Not null)   |
|                                           | Search             |

Oprogramowanie należy skonfigurować jak na poniższym rysunku i kliknąć "Search".

#### Rysunek 3 Konfiguracja oprogramowania

Pomyślne wyszukanie urządzeń zostanie potwierdzone stosownym komunikatem.

| VS802 upgrade tool V0.3220171108 |                                                       |                         |                                      | ₹ – ¤ X                    |
|----------------------------------|-------------------------------------------------------|-------------------------|--------------------------------------|----------------------------|
| Search User Develo               | per Logs                                              |                         |                                      |                            |
| Search List                      |                                                       |                         |                                      |                            |
| Guard Unit Indoor Station        | Outdoor<br>Station Gate Station Statio                | Outdoor Lift Control Pc | ower Unit Power                      |                            |
| Number Hardware                  | version Searching<br>II C5-IP<br>Searching<br>number: | р finished !<br>1<br>ОК | IP MAC<br>5.192.33 1C:87:76:81:21:6A | Comments<br>V1.4_201710111 |

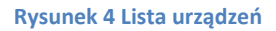

## 4. Aktualizacja.

Po wyszukaniu unifonów przechodzimy do zakładki "User" i klikamy "Select device". Wybieramy unifony do aktualizacji. Możliwa jest aktualizacja wielu urządzeń jednocześnie, o ile mają nadane różne numery lokali. Potwierdzamy wybór klawiszem "OK".

| VS802 upgrade tool V0.3220171108 |                |        |           |            | ₹ - □ >                      |
|----------------------------------|----------------|--------|-----------|------------|------------------------------|
| Search User Developer            | logs           |        |           |            |                              |
|                                  |                | 🕜 Se   | lect devi | ce:        | – 🗆 X                        |
| Equipment type:                  | Indoor Station | No.    | Sel       | Number     | Software version             |
| Upgrade type:                    | Normal         | 1      | V         | 0101010101 | C5-IP-IS-01-W_V1.00_20180516 |
|                                  |                |        |           |            |                              |
| Broadcast                        |                |        |           |            |                              |
| Select<br>device                 |                |        |           |            |                              |
|                                  |                |        |           |            | ОК                           |
|                                  |                |        |           |            |                              |
| Optional file:                   | 🗌 bootloader   |        | 🗌 red     | covery     |                              |
| Import file:                     |                |        |           |            | Browse                       |
|                                  |                |        |           |            |                              |
|                                  | U              | pgrade |           |            |                              |
|                                  |                |        |           |            |                              |

Następnie klikamy na "Browse…", wskazujemy plik **C5-IP-IS-01-W\_V1.01\_20180927\_Update.bin** i klikamy "Upgrade".

| VS802 upgrade tool V0.3220171108 |                                                  | ₹ - ¤ × |
|----------------------------------|--------------------------------------------------|---------|
| Search User TA Developer         | ogs                                              |         |
| Equipment type:                  | Indoor Station                                   |         |
| Upgrade type:                    | Normal                                           |         |
| Select<br>device                 | – ×                                              |         |
| Optional file:                   | ☐ bootloader ☐ recovery                          |         |
| Import file:                     | D:\c5-ip\C5-IP-IS-01-W_V1.01_20180927_Update.bin | Browse  |
|                                  |                                                  |         |

Rysunek 6 Postęp aktualizacji

Rysunek 5 Wybór unifonów

Powodzenie procesu aktualizacji zostanie potwierdzone stosownym komunikatem.

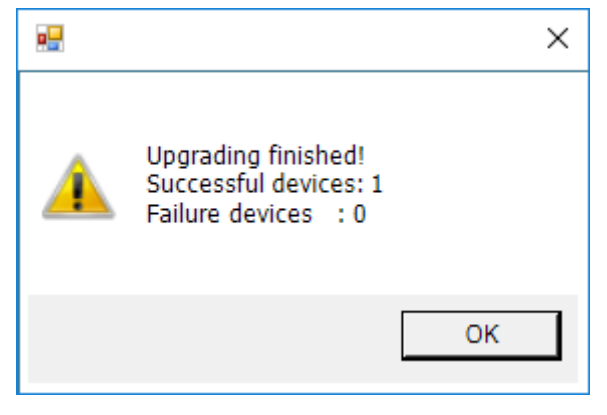

Rysunek 7 Prawidłowy komunikat